# Mail Box CS3010 Machine Code: M481 Field Service Manual Ver 1.0

Latest Release: Sep, 2016 Initial Release: Sep, 2016 Copyright (c) 2016 Ricoh Co.,Ltd.

## Symbols, Abbreviations and Trademarks

### Symbols, Abbreviations

This manual uses several symbols and abbreviations. The meaning of those symbols and abbreviations are as follows:

| Symbol          | What it means       |
|-----------------|---------------------|
| Ŵ               | Clip ring           |
| SP .            | Screw               |
| SF .            | Connector           |
| <b>\$</b>       | Clamp               |
| 6)              | E-ring              |
| 45 <sup>3</sup> | Flat Flexible Cable |
| $\bigcirc$      | Timing Belt         |
| SEF             | Short Edge Feed     |
| LEF             | Long Edge Feed      |
| К               | Black               |
| С               | Cyan                |
| М               | Magenta             |
| Y               | Yellow              |
| B/W, BW         | Black and White     |
| FC              | Full color          |

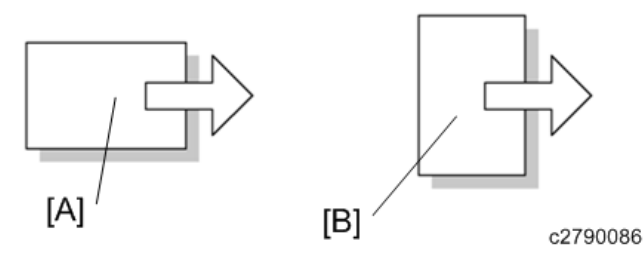

[A] Short Edge Feed (SEF)

[B] Long Edge Feed (LEF)

#### Trademarks

Adobe, Acrobat, PageMaker, PostScript, and PostScript 3 are either registered trademarks or trademarks of Adobe Systems Incorporated in the United States and/or other countries. The Bluetooth® word mark and logos are registered trademarks owned by Bluetooth SIG, Inc. and any use of such marks by Ricoh Company, Ltd. is under license. Firefox and Thunderbird are registered trademarks of the Mozilla Foundation. Google, Android, and Chrome are trademarks of Google Inc. iOS® is a registered trademark or trademark of Cisco Systems, Inc. and/or its affiliates in the United States and certain other countries. Java is a registered trademark of Oracle and/or its affiliates. JAWS® is a registered trademark of Freedom Scientific, Inc., St. Petersburg, Florida and/or other countries. Kerberos is a trademark of the Massachusetts Institute of Technology (MIT). Linux is a registered trademark of Linus Torvalds. Macintosh, OS X, Bonjour, Safari, and TrueType are trademarks of Apple Inc., registered in the U.S. and other countries. Microsoft, Windows, Windows Server, Windows Vista, Internet Explorer, and Outlook are either registered trademarks or trademarks of Microsoft Corp. in the United States and/or other countries. PictBridge is a trademark. QR Code is a registered trademark of DENSO WAVE INCORPORATED in Japan and in other countries. "Red Hat" is a registered trademark of Red Hat, Inc. The SD and SD logo are trademarks of SD-3C, LLC.

UNIX is a registered trademark of The Open Group.

UPnP is a trademark of UPnP Implementers Corporation.

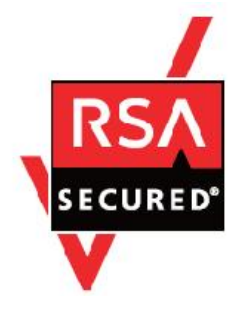

This product includes RSA BSAFE® Cryptographic software of EMC Corporation. RSA and BSAFE are registered trademarks or trademarks of EMC Corporation in the United States and other countries.

The proper names of Internet Explorer 6, 7, and 8 are as follows:

- Microsoft® Internet Explorer® 6
- Windows® Internet Explorer® 7
- Windows® Internet Explorer® 8

The proper names of the Windows operating systems are as follows:

The product names of Windows Vista are as follows: Microsoft® Windows Vista® Ultimate Microsoft® Windows Vista® Business Microsoft® Windows Vista® Home Premium Microsoft® Windows Vista® Home Basic Microsoft® Windows Vista® Enterprise The product names of Windows 7 are as follows: Microsoft® Windows® 7 Home Premium Microsoft® Windows® 7 Professional Microsoft® Windows® 7 Ultimate Microsoft® Windows® 7 Enterprise The product names of Windows 8 are as follows: Microsoft® Windows® 8 Microsoft® Windows® 8 Pro Microsoft® Windows® 8 Enterprise The product names of Windows 8.1 are as follows: Microsoft® Windows® 8.1 Microsoft® Windows® 8.1 Pro Microsoft® Windows® 8.1 Enterprise The product names of Windows 10 are as follows: Microsoft® Windows® 10 Home Premium Microsoft® Windows® 10 Pro Microsoft® Windows® 10 Enterprise Microsoft® Windows® 10 Education The product names of Windows Server 2003 are as follows: Microsoft® Windows Server® 2003 Standard Edition Microsoft® Windows Server® 2003 Enterprise Edition The product names of Windows Server 2003 R2 are as follows: Microsoft® Windows Server® 2003 R2 Standard Edition Microsoft® Windows Server® 2003 R2 Enterprise Edition The product names of Windows Server 2008 are as follows: Microsoft® Windows Server® 2008 Standard Microsoft® Windows Server® 2008 Enterprise The product names of Windows Server 2008 R2 are as follows: Microsoft® Windows Server® 2008 R2 Standard Microsoft® Windows Server® 2008 R2 Enterprise

•

•

•

•

•

•

The product names of Windows Server 2012 are as follows: • Microsoft® Windows Server® 2012 Foundation

Microsoft<sup>®</sup> Windows Server<sup>®</sup> 2012 Essentials

Microsoft® Windows Server® 2012 Standard

• The product names of Windows Server 2012 R2 are as follows:

Microsoft® Windows Server® 2012 R2 Foundation

Microsoft® Windows Server® 2012 R2 Essentials

Microsoft® Windows Server® 2012 R2 Standard

Other product names used herein are for identification purposes only and might be trademarks of their respective companies. We disclaim any and all rights to those marks.

Microsoft product screen shots reprinted with permission from Microsoft Corporation.

### Table of Contents

| 1. | Replacement and Adjustment               | 2  |
|----|------------------------------------------|----|
|    | How to Remove the Mailbox                | 2  |
|    | Exterior Covers                          | 6  |
|    | Rear Cover                               | 6  |
|    | Top Cover                                | 7  |
|    | Front Cover                              | 7  |
|    | Paper Exit Covers 1-4                    | 9  |
|    | Motors                                   | 10 |
|    | Paper Transport Motor                    | 10 |
|    | Paper Exit Motor                         | 10 |
|    | Solenoids                                | 13 |
|    | Junction Gate Solenoids 1-3              | 13 |
|    | Inverter Solenoid                        | 13 |
|    | Sensors                                  | 15 |
|    | Door Sensor                              | 15 |
|    | Inverter Guide Door Sensor               | 15 |
|    | Paper Exit Tray Full Sensors 1-3         | 16 |
|    | Paper Exit Tray Full Sensor 4            | 16 |
|    | Paper Sensors 1-4                        | 17 |
|    | Paper Transport Sensors 1, 2             | 17 |
|    | Paper Entrance Sensor                    | 18 |
|    | Controller Board                         | 20 |
|    | Paper Exit Driven Rollers 1-4            | 21 |
|    | Installing the Paper Exit Driven Roller  | 21 |
| 2. | Detailed Descriptions                    | 25 |
|    | Parts Layout                             | 25 |
|    | Paper Path                               | 26 |
|    | Mechanism                                | 27 |
|    | Drive and Inverter Mechanism             | 27 |
|    | Paper Separation and Transport Mechanism | 28 |
|    | Tray Full Detection                      | 29 |
|    |                                          |    |

### How to Remove the Mailbox

- **<u>1.</u>** Remove the rear cover of the mailbox. (Rear Cover)
- **<u>2.</u>** Remove the small cover [A].

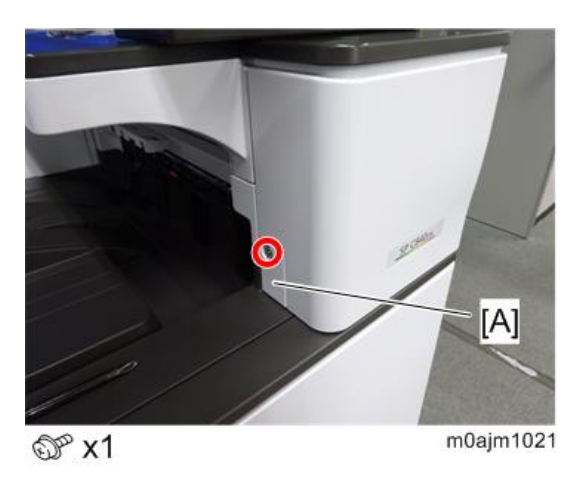

**<u>3.</u>** Unlock the lever [A], and then open the right door [B].

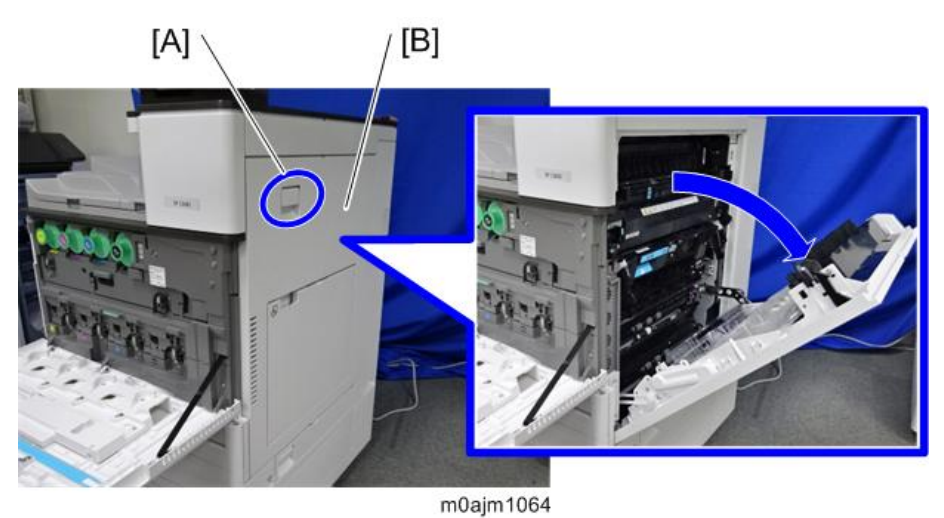

4. First remove a screw. Then release the hooks on the inside of the front upper cover [A] by pulling the cover's

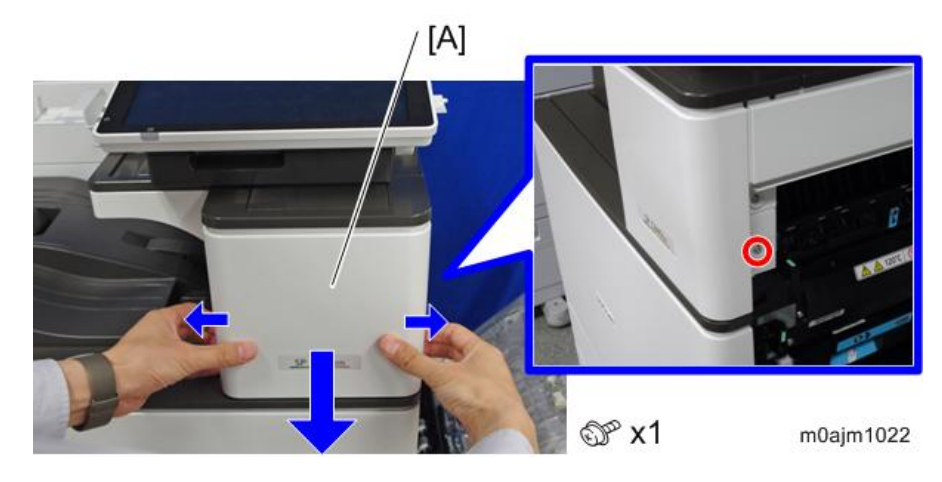

sides outward, and remove the front upper cover.

Remove the right upper cover [A]. <u>5.</u>

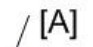

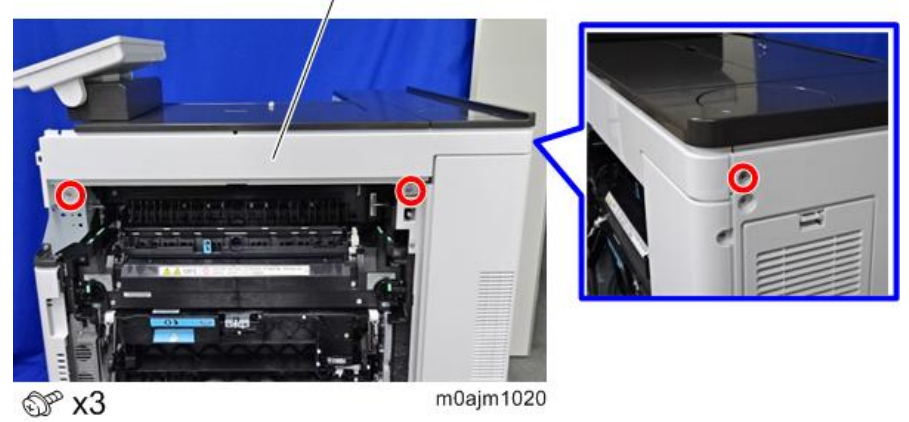

Close the mailbox door [A] and then remove the cover [B]. <u>6.</u>

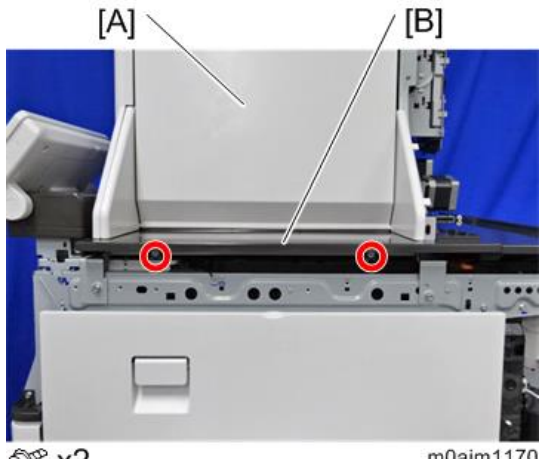

ി<sup>ന്</sup> x2

m0ajm1170

**<u>7.</u>** Remove two fixing brackets [A].

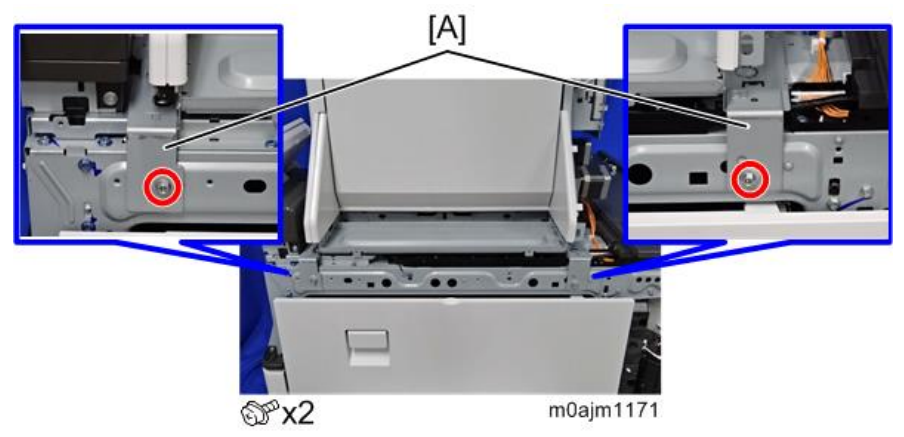

**<u>8.</u>** Remove the fixing screw, disconnect the connector, and open the clamp on the machine rear side.

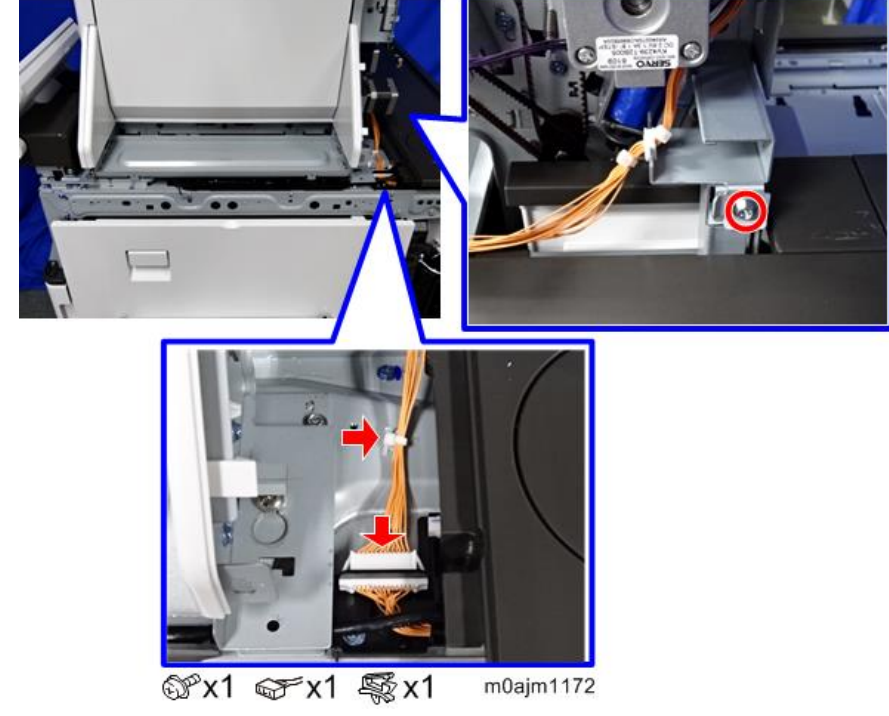

9. Hold the parts indicated in red in the image below, slide the mailbox [A] forward, and remove it upward.

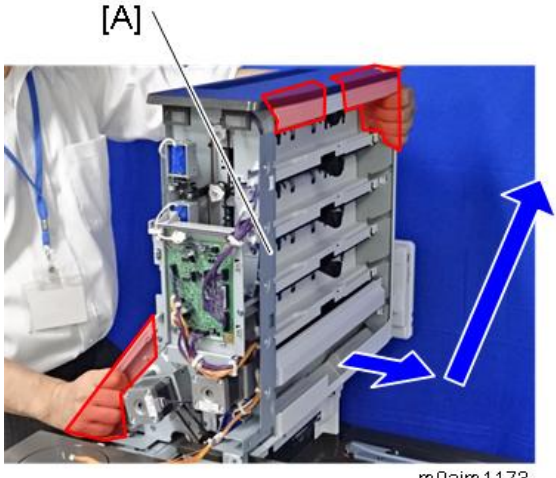

m0ajm1173

**<u>10.</u>** Lay down the mailbox on a flat surface.

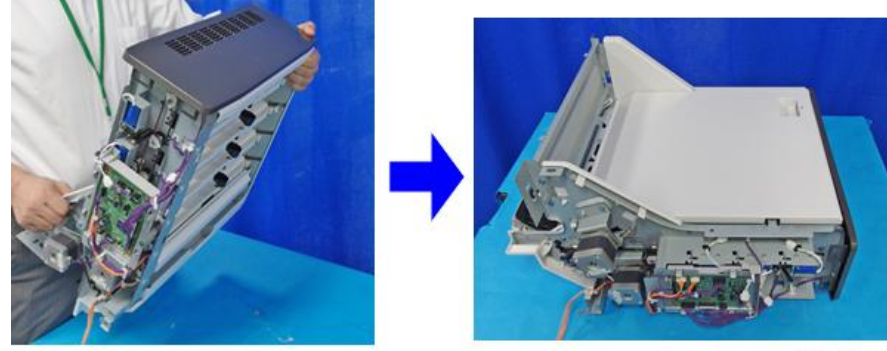

m0ajm1247

### **Exterior Covers**

### Rear Cover

Remover the mailbox trays 1–4 [A] and the inverter tray [B]. <u>1.</u>

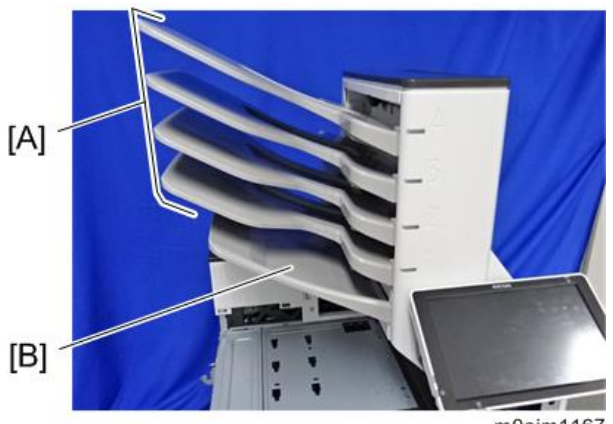

m0ajm1167

<u>2.</u> Open the mailbox door [A].

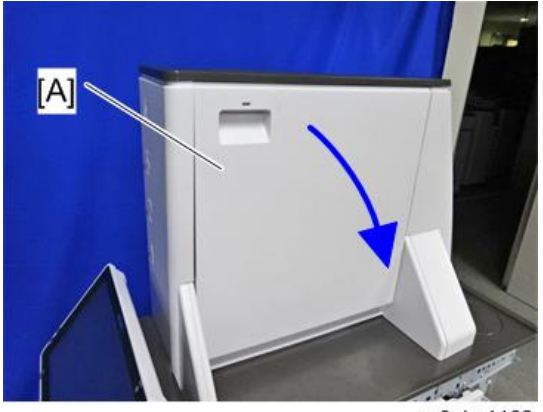

- m0ajm1168
- **<u>3.</u>** Remove the rear cover [A]. Remove the upper part first, and then the lower part.

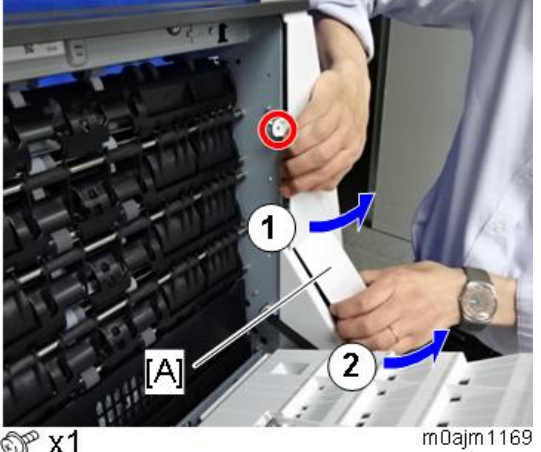

@ x1

### Top Cover

- <u>1.</u> Remove the rear cover.
- <u>2.</u> Open the mailbox door [A].

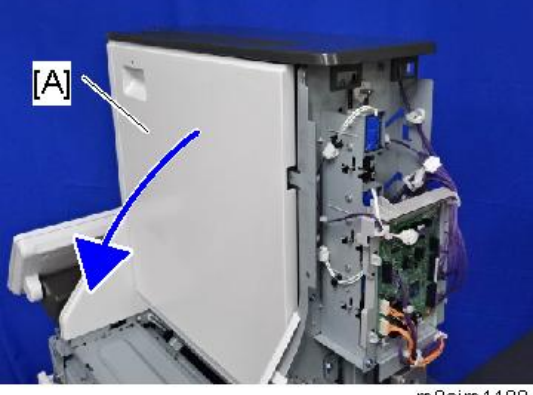

m0ajm1198

<u>3.</u> Remove the top cover [A].

Lift the top cover slightly first, and then slide to the front side.

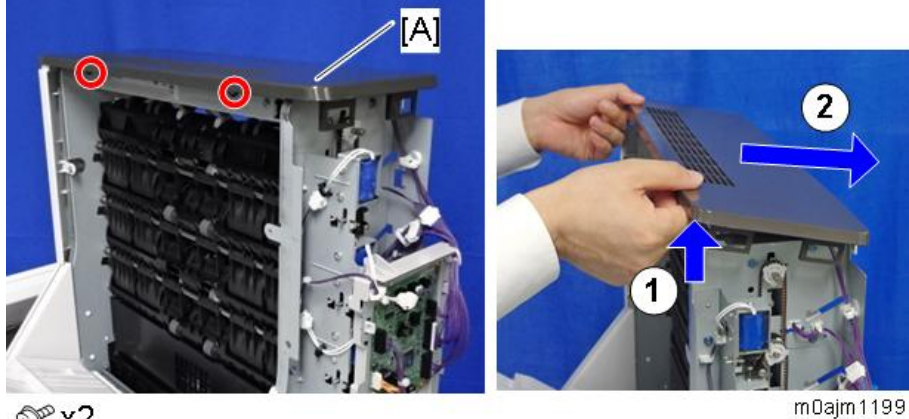

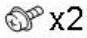

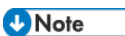

Be careful not to damage the hooks on the inside of the top cover when you remove or install the top cover.

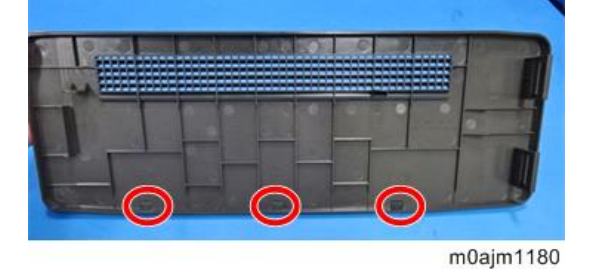

### Front Cover

- Remove the mailbox. (How to Remove the Mailbox) <u>1.</u>
- <u>2.</u> Place the mailbox in a standing position on a flat surface.

#### Comportant )

Be careful not to apply an excessive force to the mailbox in a standing position to avoid damage and

deformation.

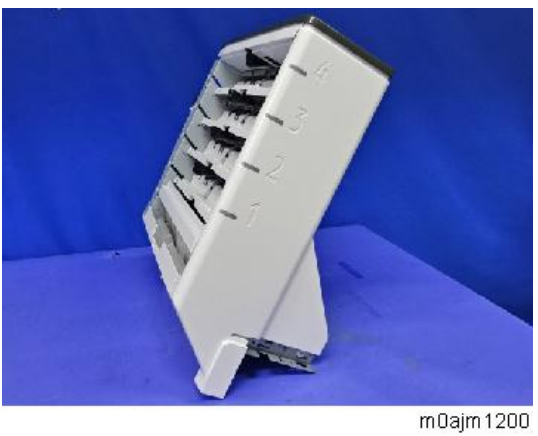

- **<u>3.</u>** Remove the top cover. (Top Cover)
- **<u>4.</u>** Open the inverter guide door [A] and mailbox door [B].

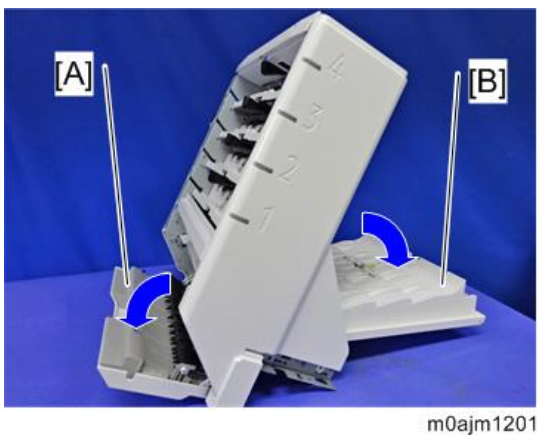

<u>5.</u> Slide the front cover [A] upward and remove it.Disconect the connector [B] on the back of the cover.

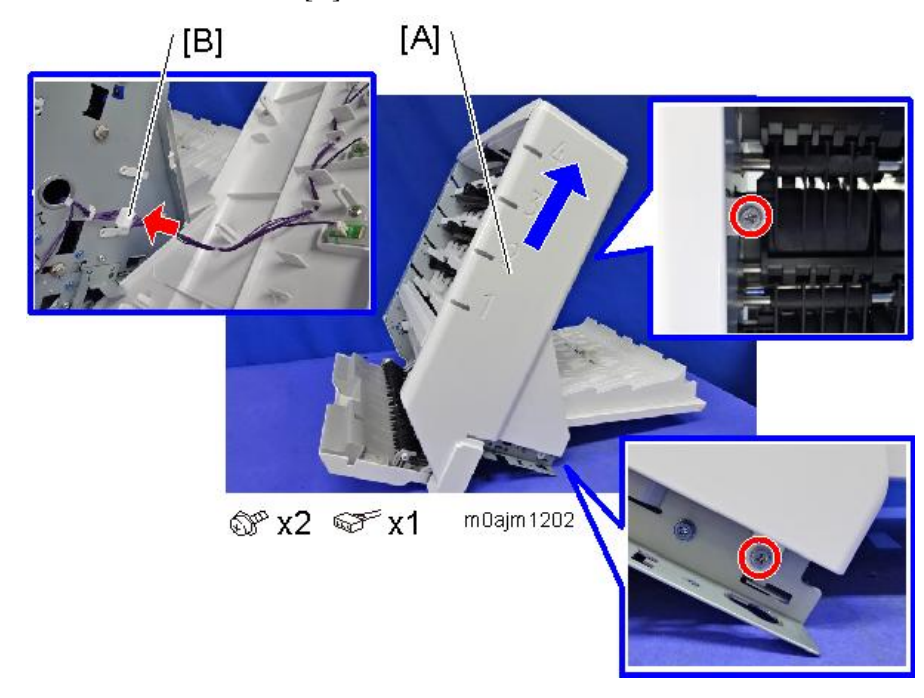

### Paper Exit Covers 1-4

**<u>1.</u>** Remove the paper exit covers 1-4 [A] (2 tabs per cover).

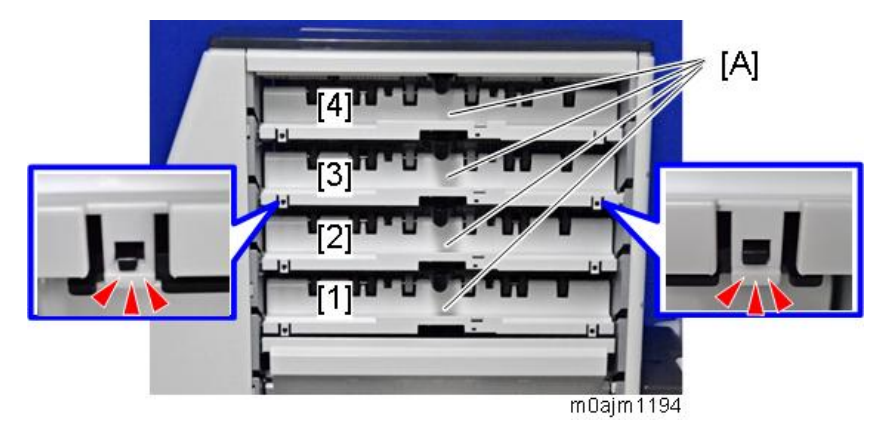

### Note

When installing the cover, hang the cover by both holes [A] onto the hooks [B] inside the paper exit of the mailbox, then attach the front hooks [C].

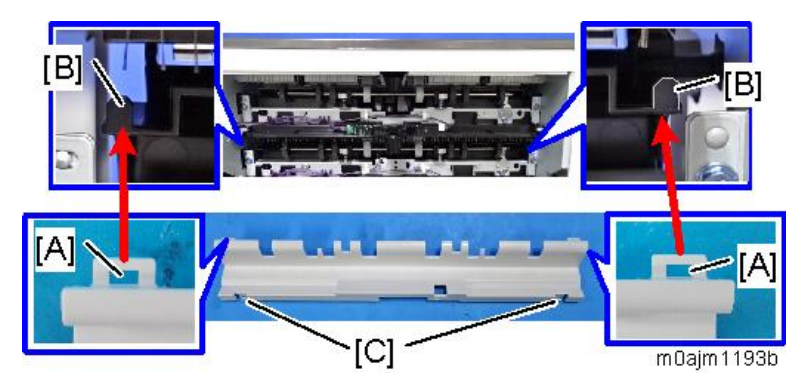

### Motors

Paper Transport Motor

- **<u>1.</u>** Remove the rear cover. (Rear Cover)
- **<u>2.</u>** Remove the paper transport motor unit [A].

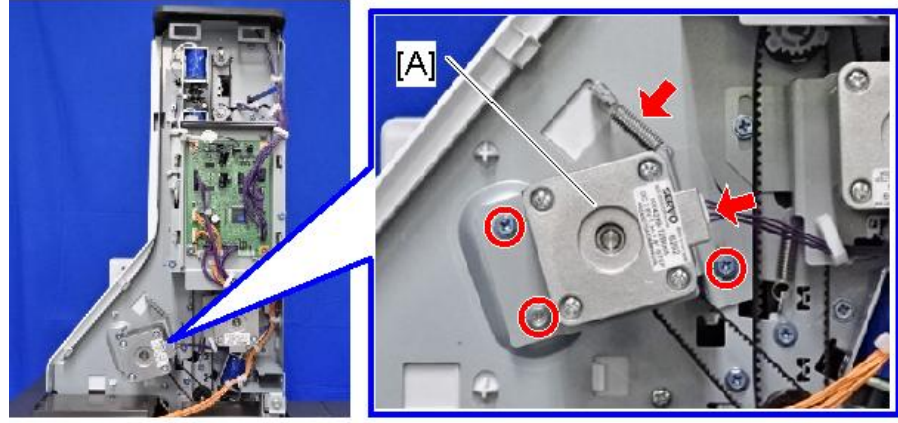

⊕x1 ⊕x2 ⊕x1 ™x1

m0ajm1184

**<u>3.</u>** Remove the paper transport motor [A].

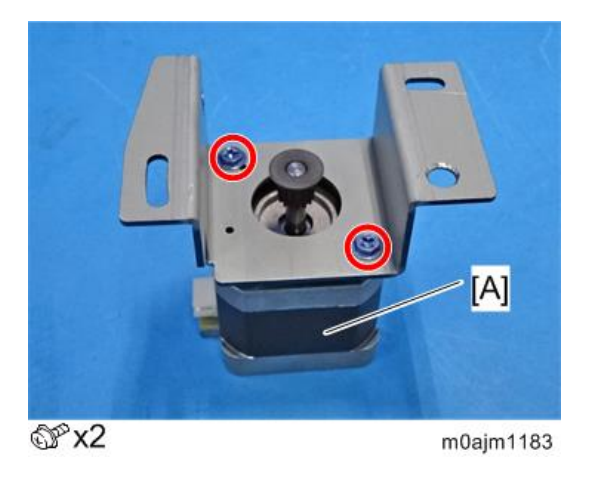

### Paper Exit Motor

**<u>1.</u>** Remove the rear cover. (Rear Cover)

**<u>2.</u>** Remove the controller board bracket [A].

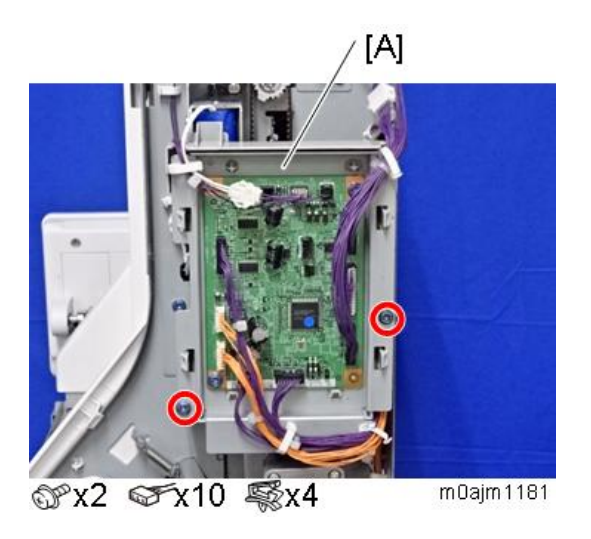

**<u>3.</u>** Remove the paper exit motor unit [A].

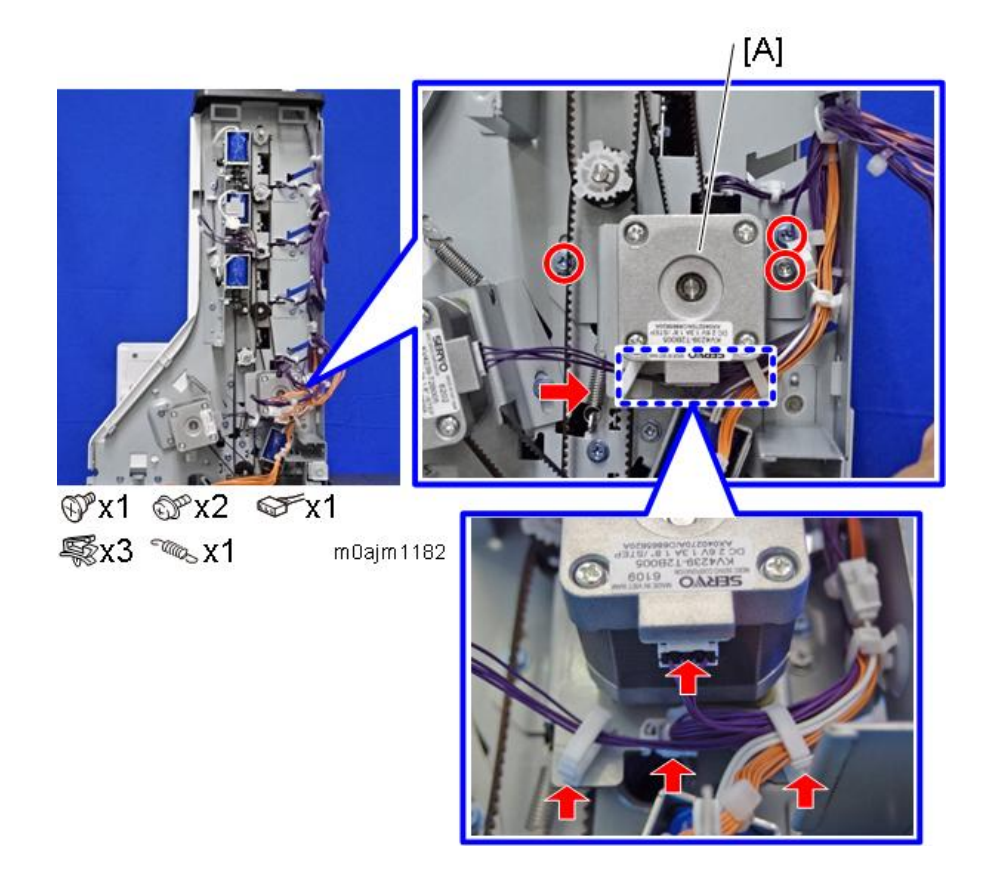

**<u>4.</u>** Remove the paper exit motor [A].

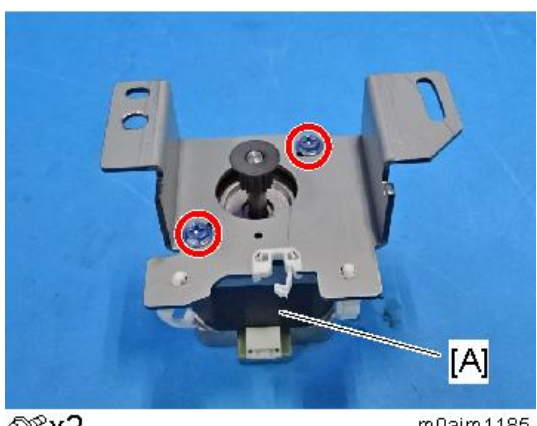

©∕°x2

m0ajm1185

### **Solenoids**

#### Junction Gate Solenoids 1-3

- Remove the rear cover. (Rear Cover) <u>1.</u>
- <u>2.</u> Remove the controller bracket [A]. (For junction gate solenoids 1-2 only.)

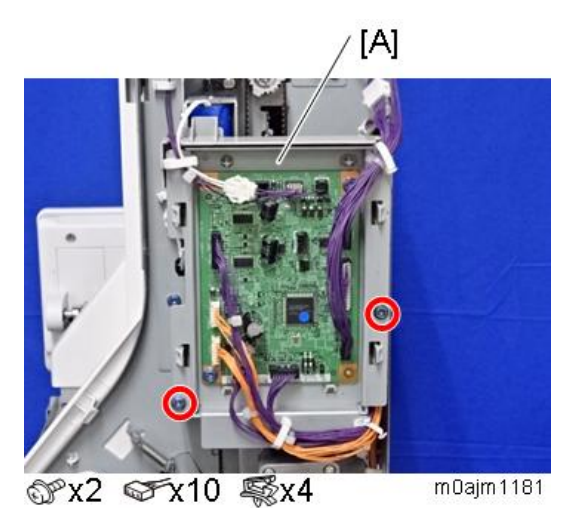

- <u>3.</u>
  - Remove the junction gate solenoids 1-3 [A].

© 22

#### m0ajm1187

### Inverter Solenoid

Remove the mailbox. (How to Remove the Mailbox) <u>1.</u>

**<u>2.</u>** Remove the inverter solenoid unit [A].

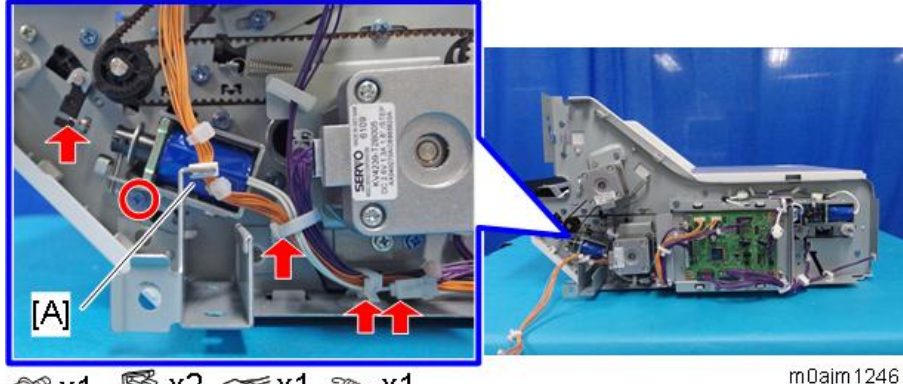

💐 x2 ଙ x1 👞 x1 @ x1

m0ajm1246

Remove the inverter solenoid [A]. <u>3.</u>

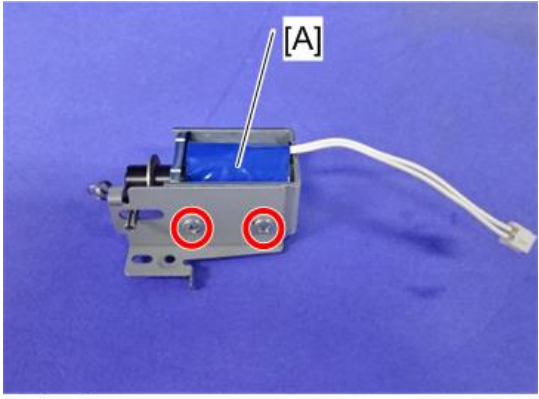

@ x2

m0ajm1206

### Sensors

#### Door Sensor

- Remove the top cover. (Top Cover) <u>1.</u>
- <u>2.</u> Remove the door sensor bracket [A].

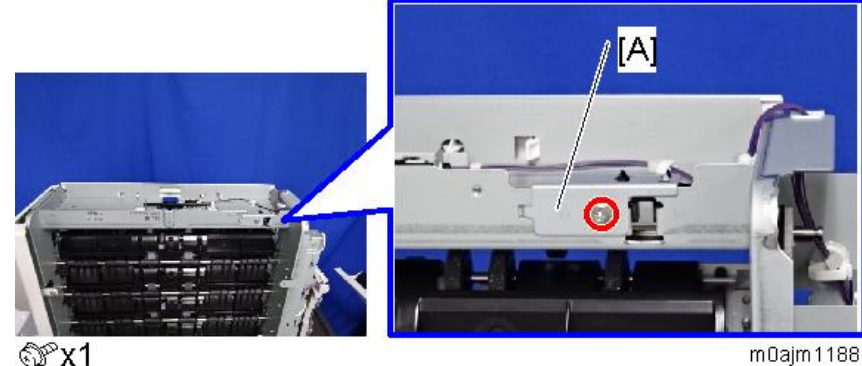

- @Px1
- <u>3.</u> Remove the door sensor [A].

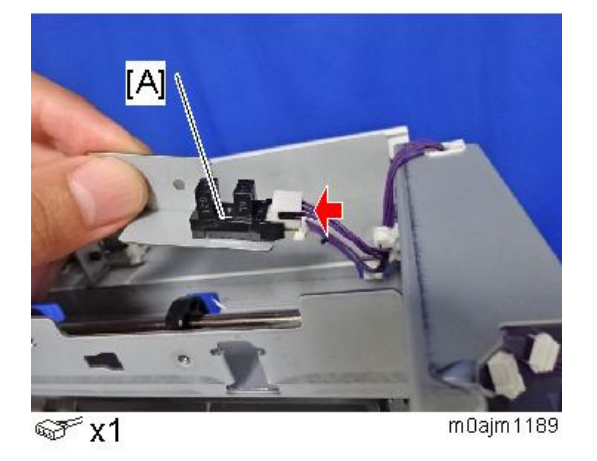

### Inverter Guide Door Sensor

- Remove the front cover. (Front Cover) <u>1.</u>
- <u>2.</u> Lay down the mailbox.
- Remove the inverter guide door sensor bracket [A]. <u>3.</u>

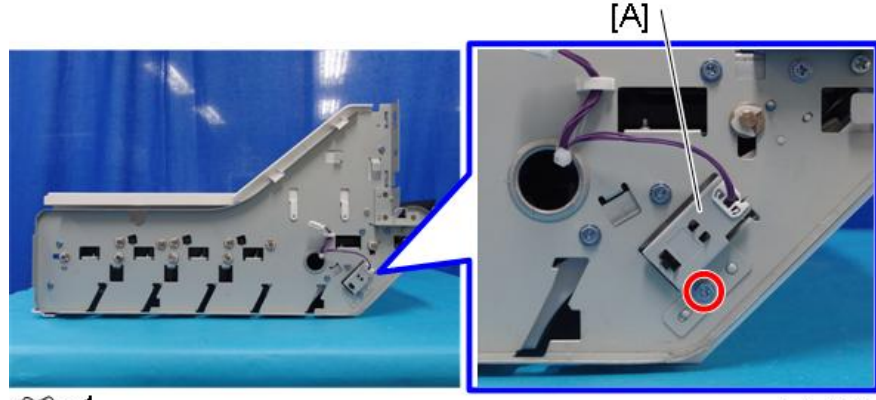

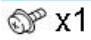

m0ajm1248

**<u>4.</u>** Remove the inverter guide door sensor [A].

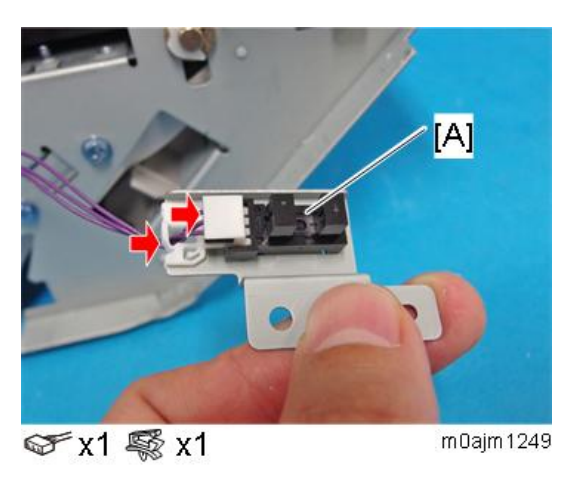

### Paper Exit Tray Full Sensors 1-3

- **<u>1.</u>** Remove the paper exit covers 2-4. (Paper Exit Covers 1-4)
- **<u>2.</u>** Remove the paper exit tray full sensors 1-3 [A].

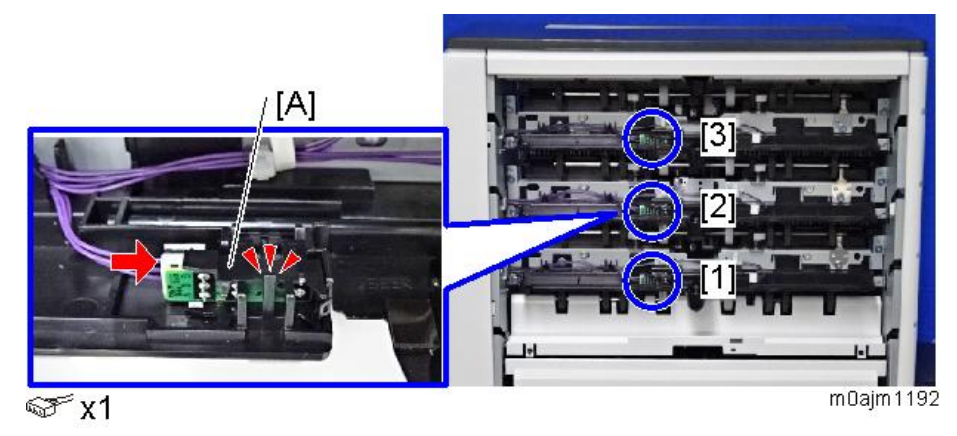

### Paper Exit Tray Full Sensor 4

- **<u>1.</u>** Remove the top cover. (Top Cover)
- **<u>2.</u>** Remove the paper exit tray full sensor 4 [A].

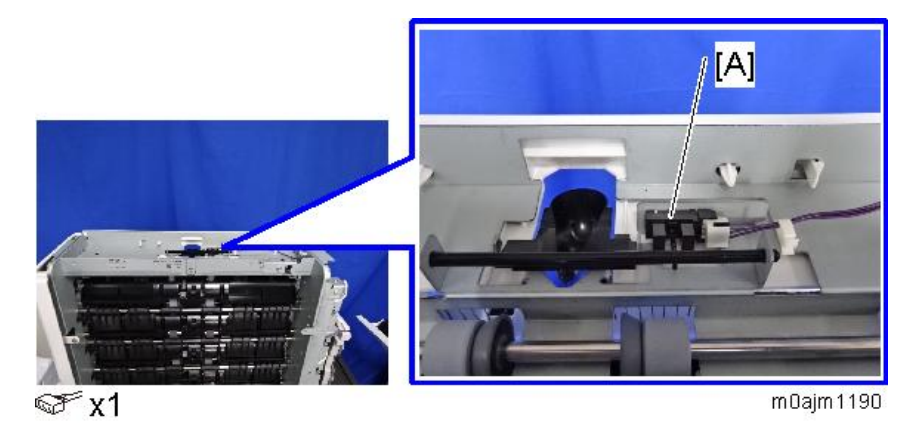

16

Paper Sensors 1-4

- **<u>1.</u>** Remove the paper exit covers 1-4. (Paper Exit Covers 1-4)
- **<u>2.</u>** Remove the paper sensors 1-4 [A].

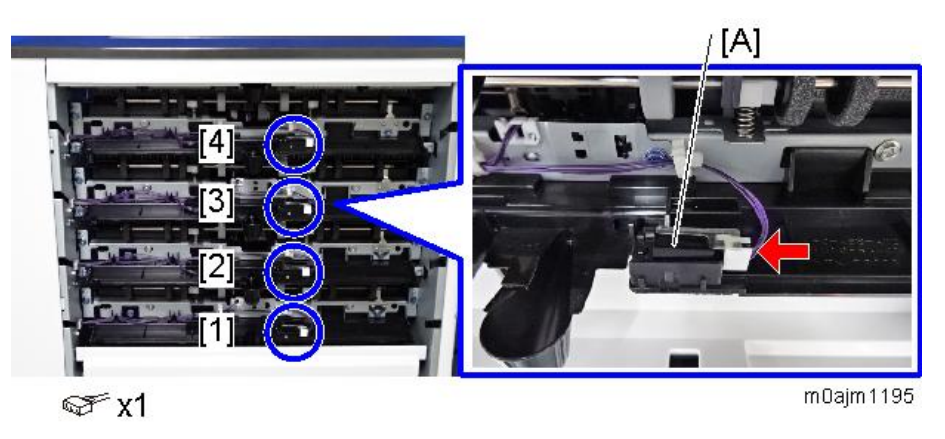

Paper Transport Sensors 1, 2

- **<u>1.</u>** Remove the paper exit covers 1, 3. (Paper Exit Covers 1-4)
- **<u>2.</u>** Remove the paper transport sensor bracket [A].

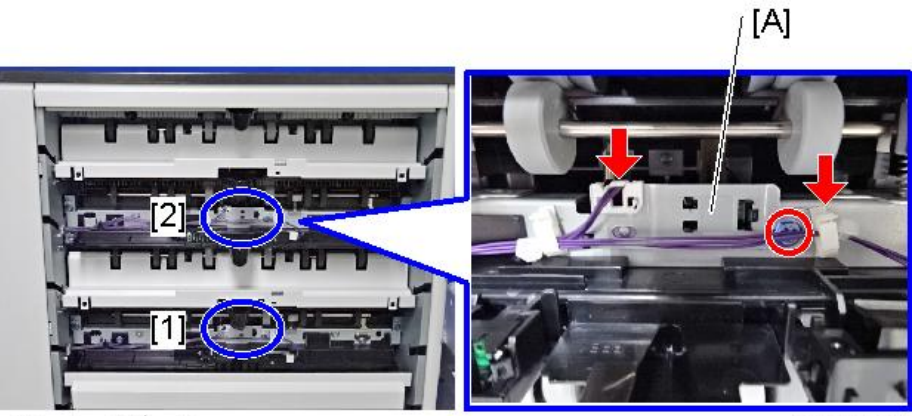

ଙrx1 🛒x2

m0ajm1196

**<u>3.</u>** Remove the paper transport sensor [A].

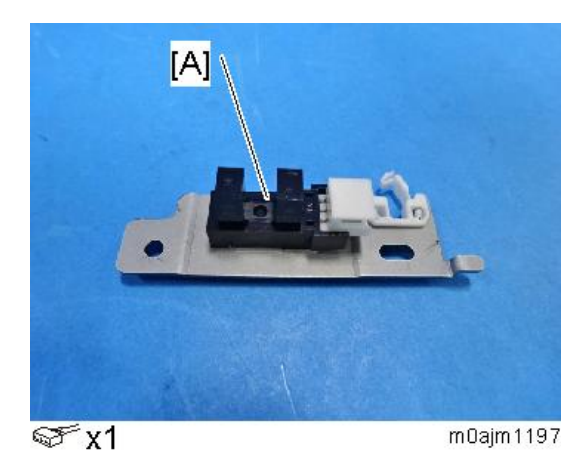

### Paper Entrance Sensor

- **<u>1.</u>** Remove the front cover. (Front Cover)
- **<u>2.</u>** Lay down the mailbox upside down.

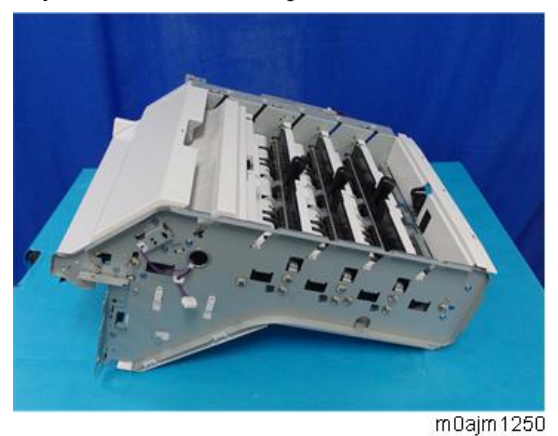

3. Remove three screws at the front side, and remove the inverter guide door sensor bracket [A].

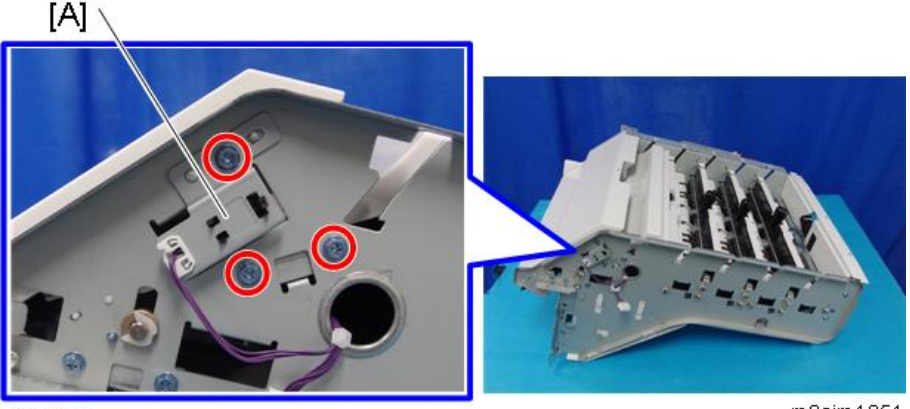

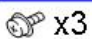

m0ajm1251

**<u>4.</u>** Remove two screws at the rear side.

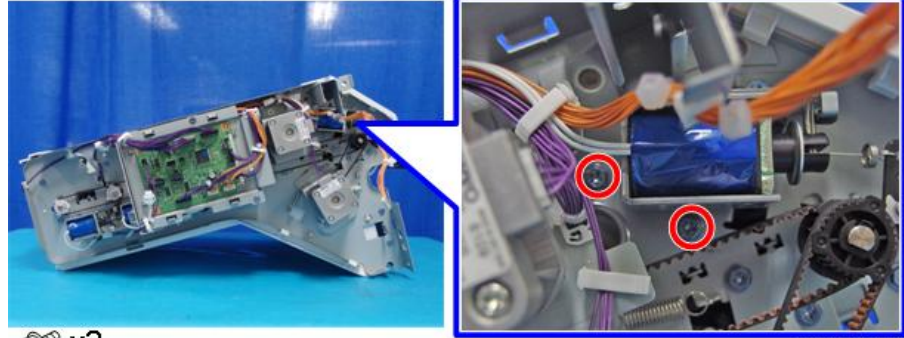

ണ് x2

m0ajm1252

<u>5.</u> Remove the inverter guide plate [A] by pulling it out in the direction of the arrow.

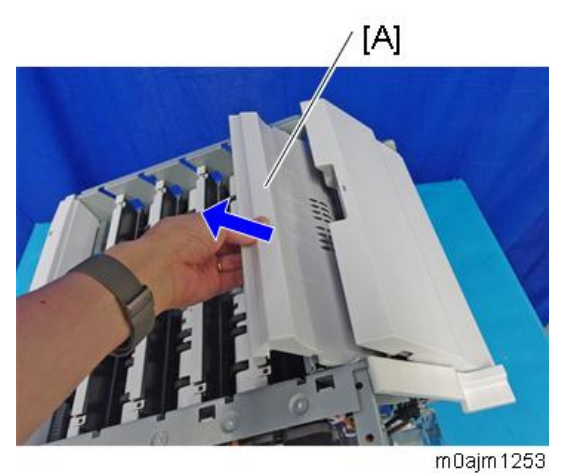

<u>6.</u> Remove the paper entrance sensor bracket [A].

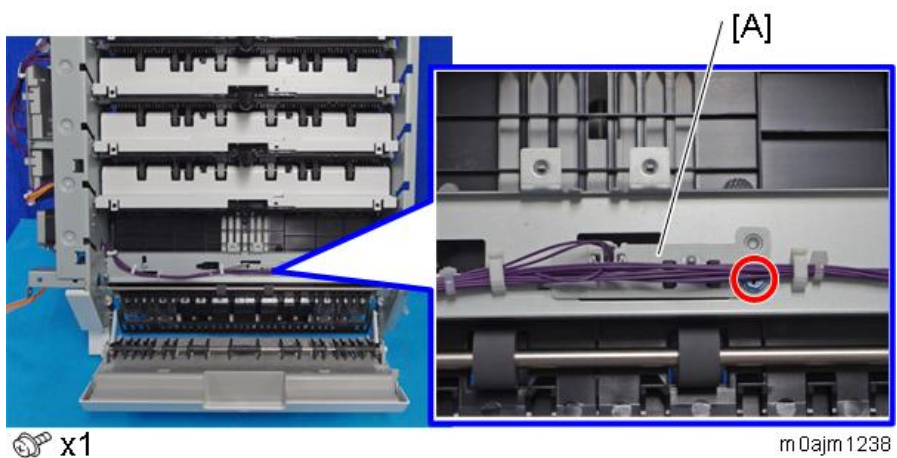

@ x1

[A]

<u>7.</u> Remove the paper entrance sensor [A].

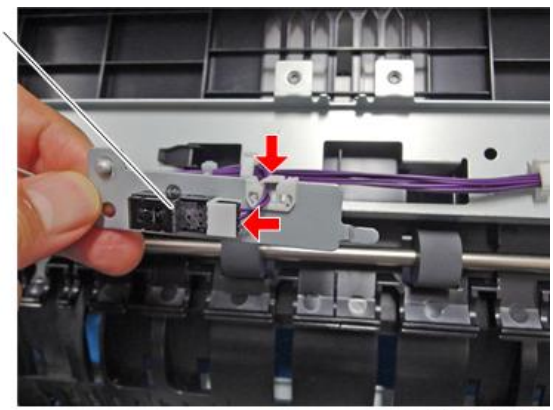

m0ajm1239

### **Controller Board**

- Remove the rear cover. (Rear Cover) <u>1.</u>
- <u>2.</u> Remove the controller board [A].

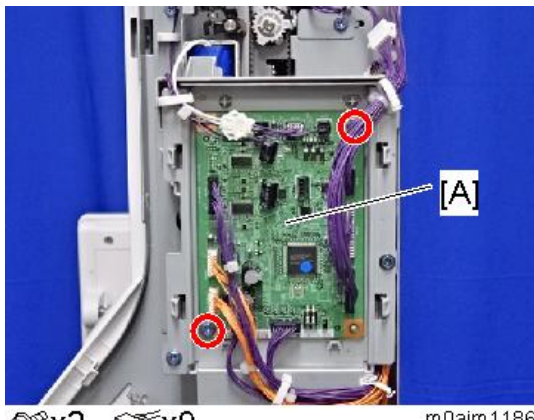

@°x2 ☞x9

m0ajm1186

### **Paper Exit Driven Rollers 1-4**

Positions of the paper exit driven rollers 1-4 [A]

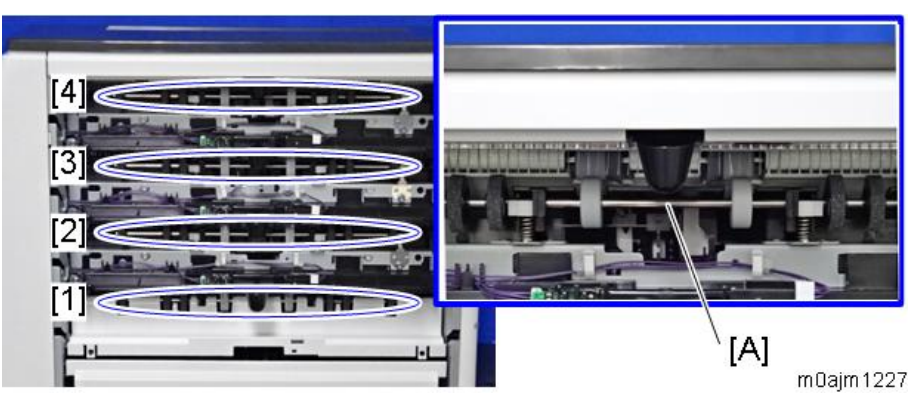

- **<u>1.</u>** Remove the paper exit covers 1-4. (Paper Exit Covers 1-4)
- **<u>2.</u>** Remove the paper exit driven roller [A].

Push up the right and left springs using a flat-headed screwdriver to remove the paper exit driven roller. The paper exit driven roller [A] and the bearings [B] are detached.

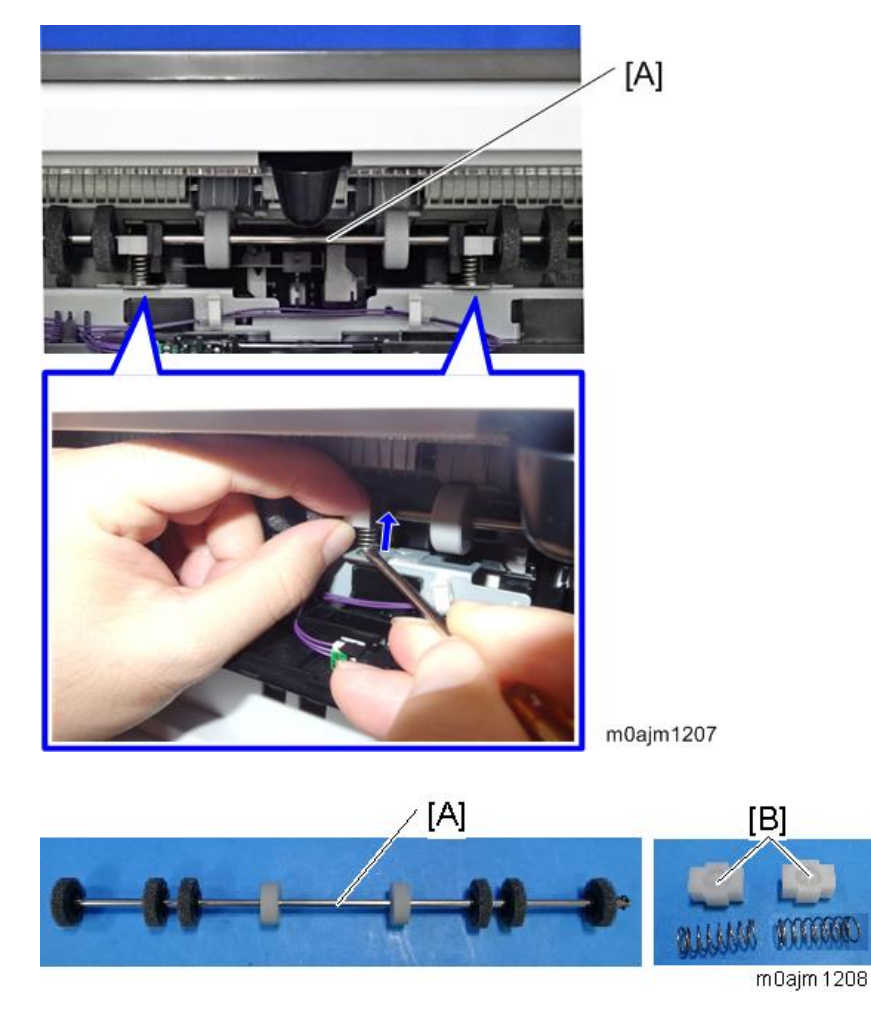

Installing the Paper Exit Driven Roller

**<u>1.</u>** Hold the paper exit driven roller and position the right end of the shaft at the ground plate [A].

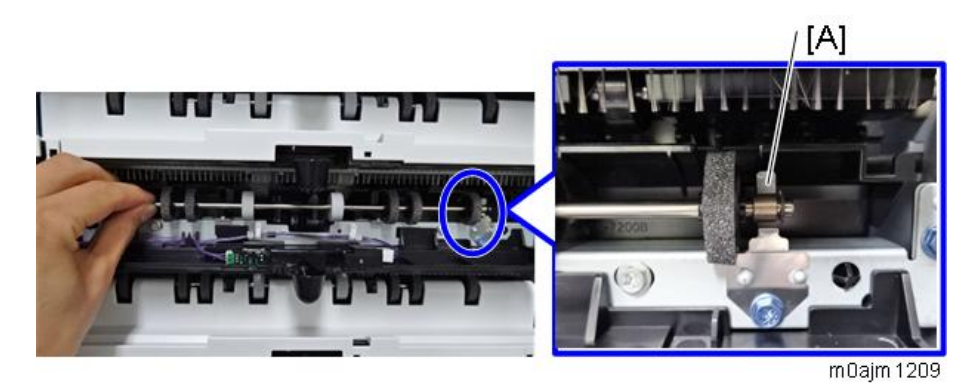

### Note

When attaching the roller shaft, pass it through the exterior protrusion [A] and position it as shown below.

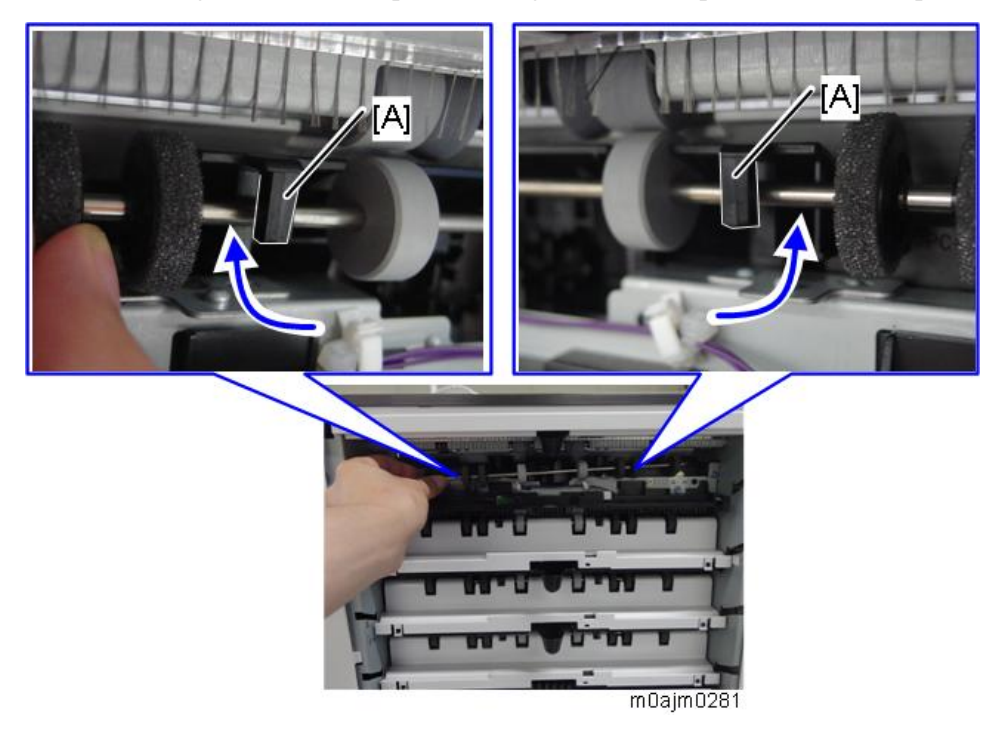

**<u>2.</u>** Mount the bearing [A] on the left-hand mounting position.

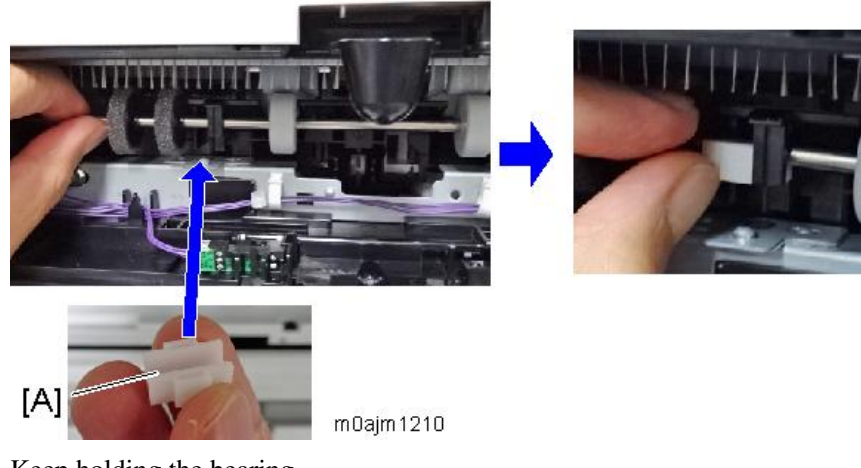

**<u>3.</u>** Keep holding the bearing.

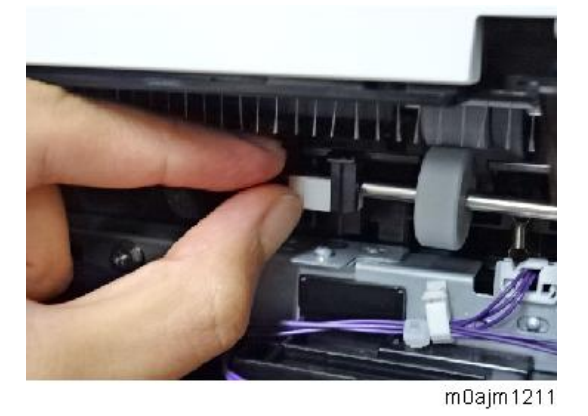

**<u>4.</u>** Push up the end of the spring toward the circular indentation [A] in the bearing, using a flat-headed precision screwdriver.

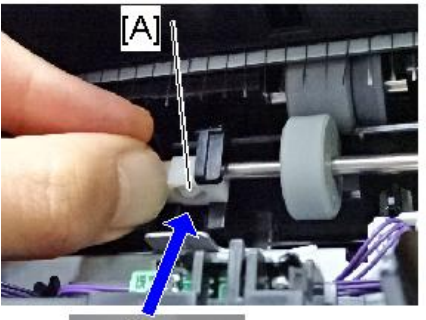

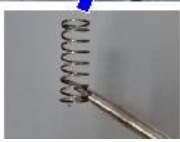

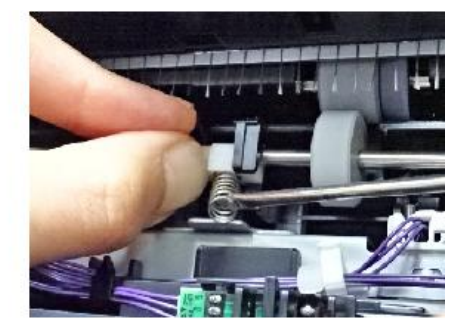

m0ajm1212

5. Push up the spring further, and mount it on the embossed part [A] under the spring.

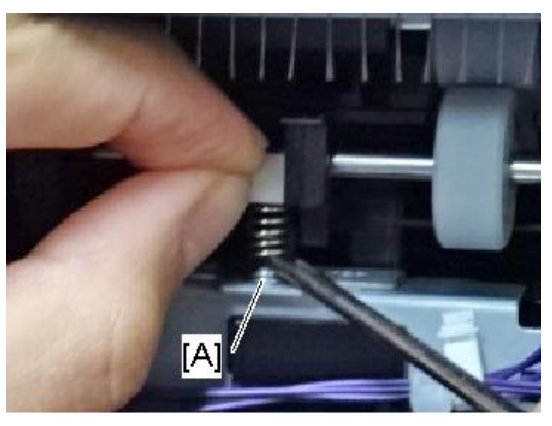

m0ajm1213

**<u>6.</u>** Mount the right-hand bearing and spring in the same manner.

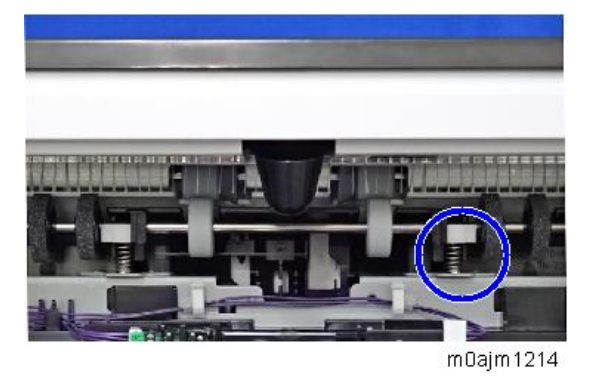

## **2. Detailed Descriptions**

### **Parts Layout**

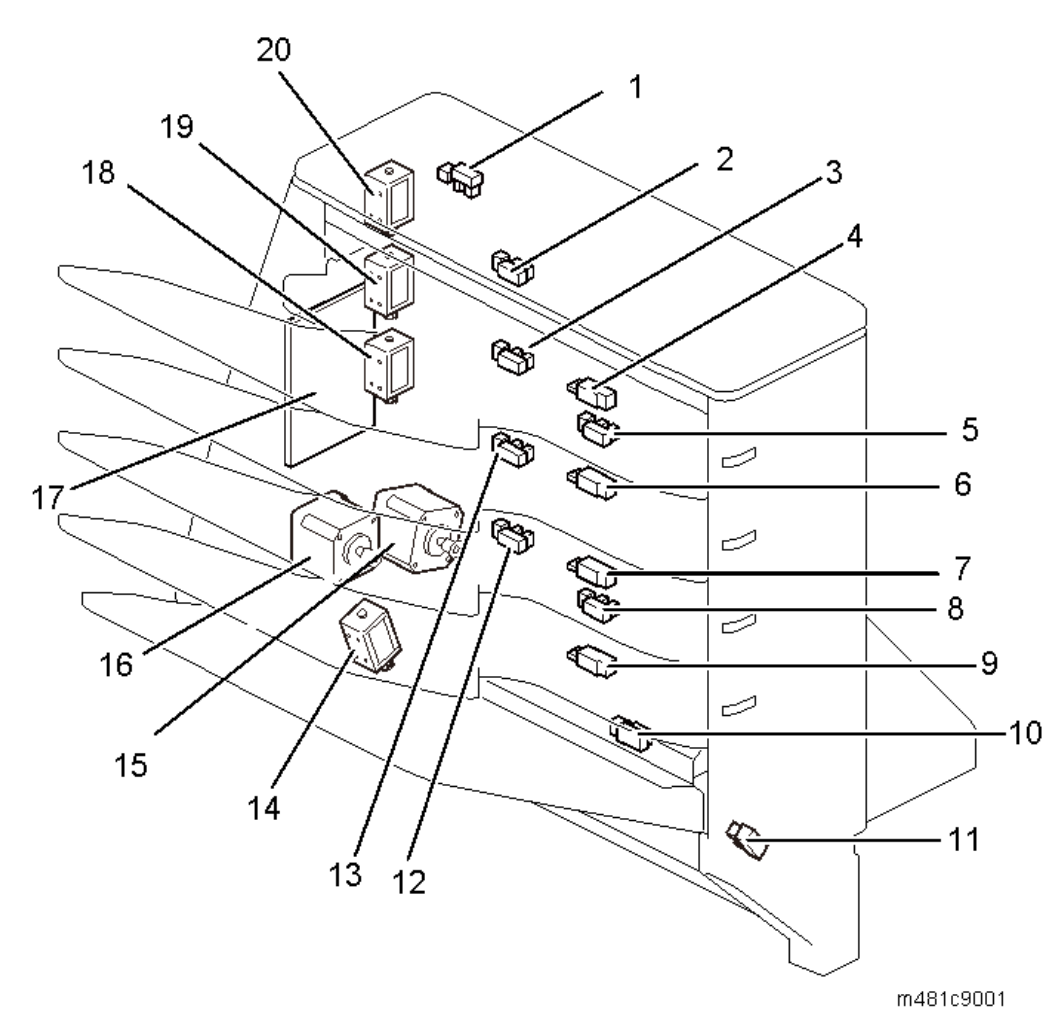

| No. | Description                   | No. | Description                   |
|-----|-------------------------------|-----|-------------------------------|
| 1   | Door Sensor                   | 11  | Inverter Guide Door Sensor    |
| 2   | Paper Exit Tray Full Sensor 4 | 12  | Paper Exit Tray Full Sensor 1 |
| 3   | Paper Exit Tray Full Sensor 3 | 13  | Paper Exit Tray Full Sensor 2 |
| 4   | Paper Sensor 4                | 14  | Inverter Solenoid             |
| 5   | Paper Transport Sensor 2      | 15  | Paper Transport Motor         |
| 6   | Paper Sensor 3                | 16  | Paper Exit Motor              |
| 7   | Paper Sensor 2                | 17  | Controller Board              |
| 8   | Paper Transport Sensor 1      | 18  | Junction Gate Solenoid 1      |
| 9   | Paper Sensor 1                | 19  | Junction Gate Solenoid 2      |
| 10  | Paper Entrance Sensor         | 20  | Junction Gate Solenoid 3      |

## Paper Path

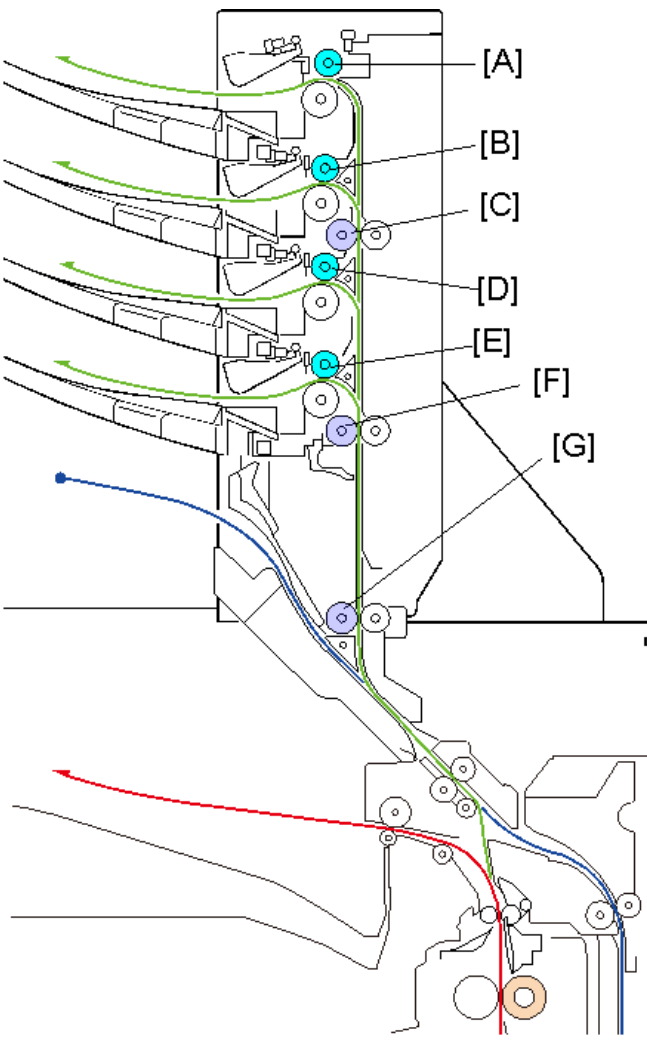

| m481 | c9002 |  |
|------|-------|--|

| No. | Description              | No. | Description              |
|-----|--------------------------|-----|--------------------------|
| А   | Paper Exit Roller 4      | Е   | Paper Exit Roller 1      |
| В   | Paper Exit Roller 3      | F   | Paper Transport Roller 1 |
| С   | Paper Transport Roller 2 | G   | Paper Entrance Roller    |
| D   | Paper Exit Roller 2      |     |                          |

### Mechanism

#### Drive and Inverter Mechanism

The following rollers are driven by the paper exit motor [A] via a timing belt.

- Paper Exit Roller 1 [E]
- Paper Exit Roller 2 [F]
- Paper Exit Roller 3 [H]
- Paper Exit Roller 4 [I]

The following rollers are driven by the paper transport motor [B] via a timing belt.

- Paper Entrance Roller [C]
- Paper Transport Roller 1 [D]
- Paper Transport Roller 2 [G]

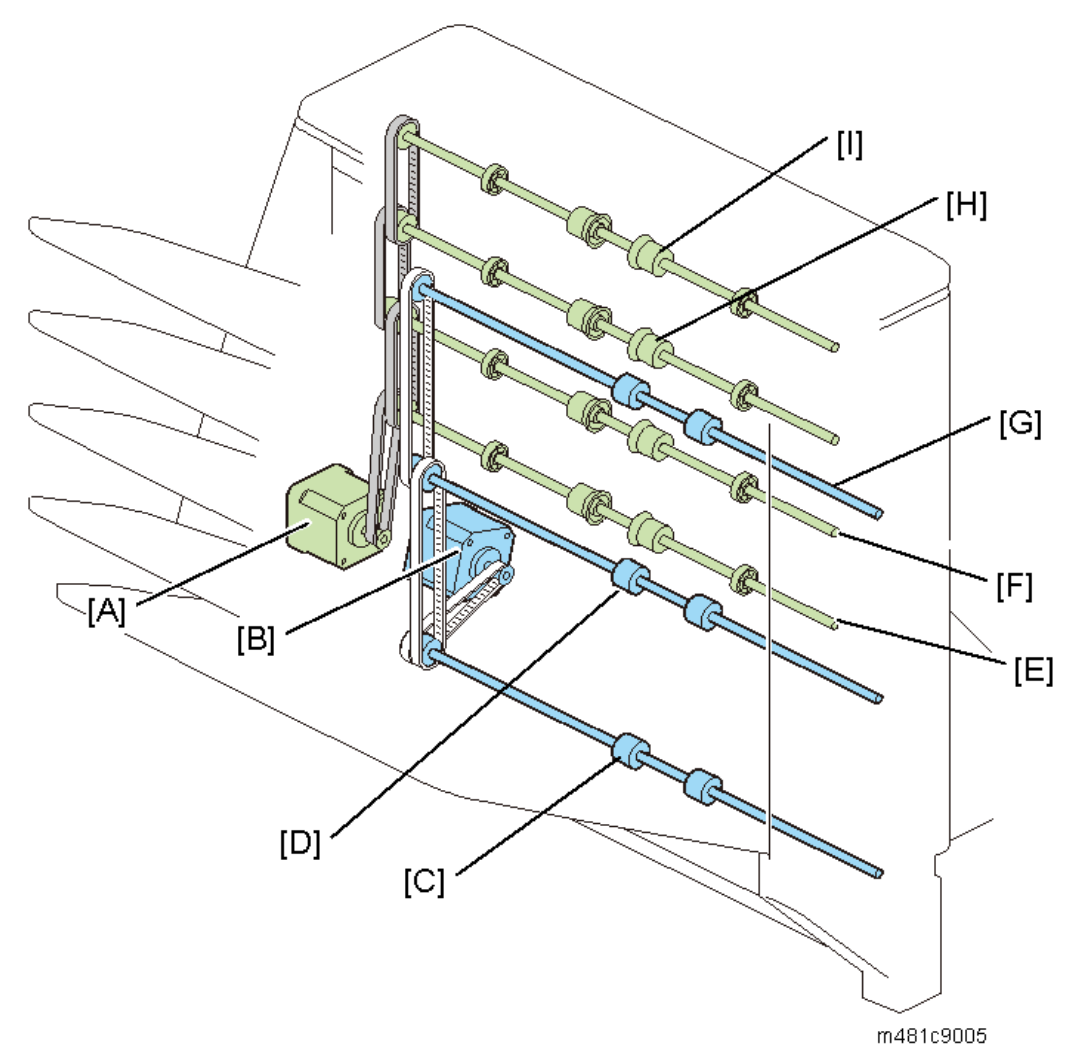

When installing the mailbox, the machine's inverter guide is removed. Because of this, the mailbox contains an inverter tray in the bottom part.

The paper fed to the mailbox via the machine's junction gate [A] is fed to the inverter tray by the junction gate [B] in the mailbox, and then sent back by the reverse roller [C] and delivered to the duplex unit.

### 2.Detailed Descriptions

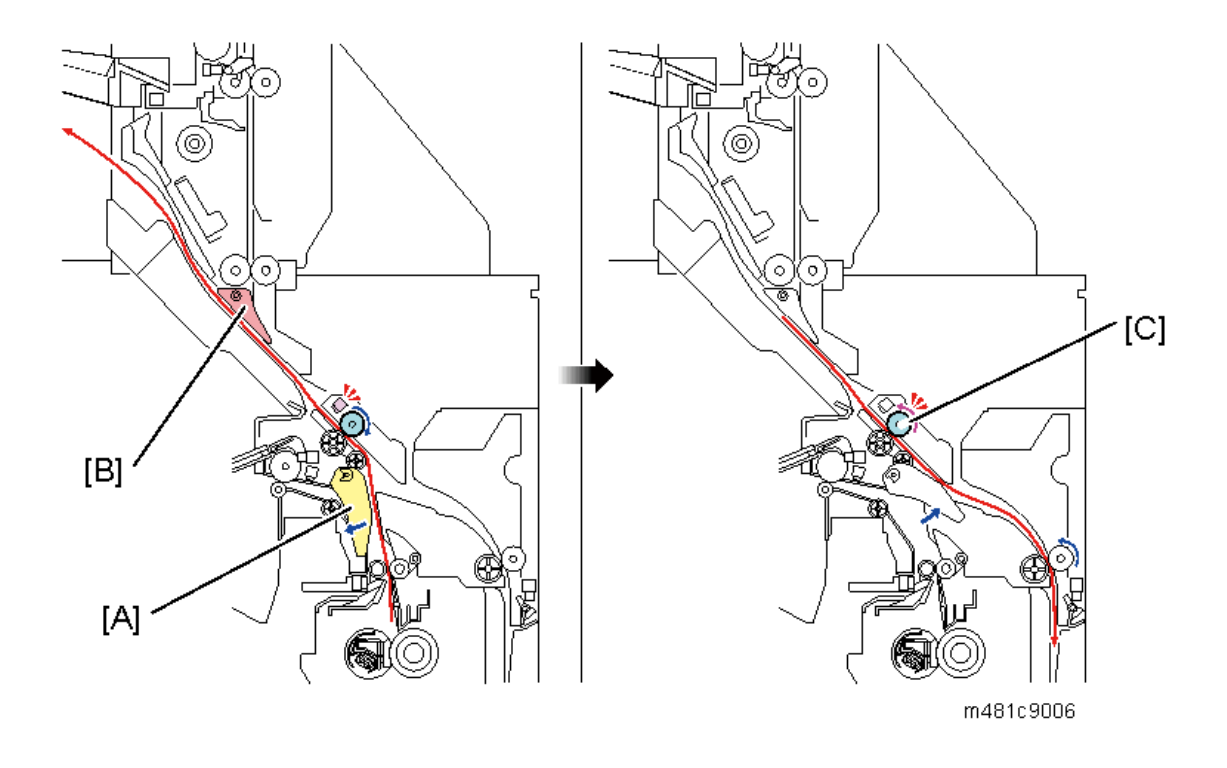

### Paper Separation and Transport Mechanism

The paper is fed by the paper transport rollers [A] and [B].

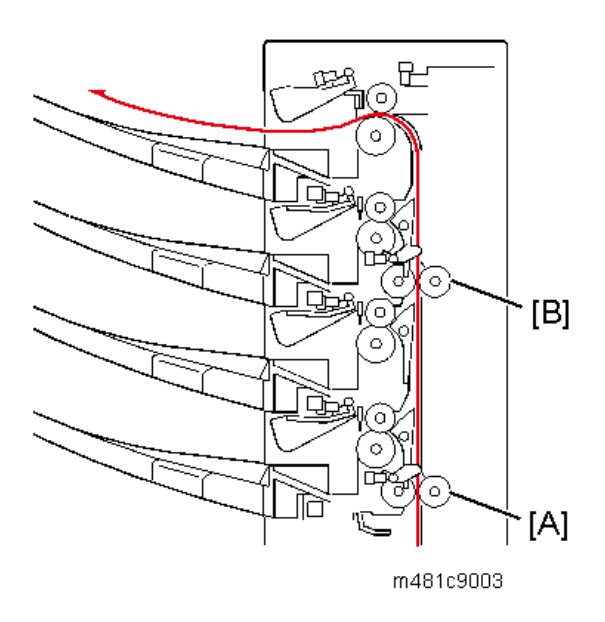

To deliver paper to a particular tray, the solenoid [A] for that tray opens the junction gate [B] to deliver the paper.

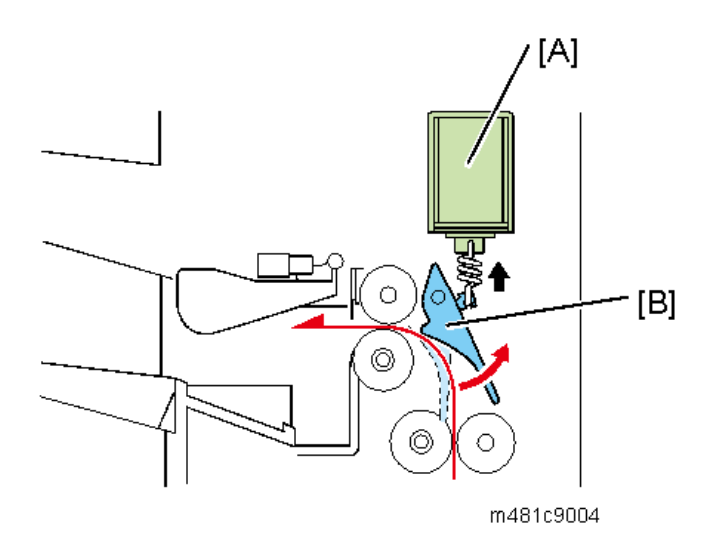

### Tray Full Detection

If the paper delivered to the tray exceeds the capacity, the paper jams at the paper exit.

To prevent this, each tray has a sensor to detect when the tray is full. If the tray becomes full, the print job is suspended. The print job resumes if you remove the paper from the tray.